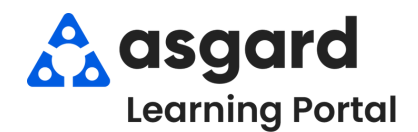

Paso 1: En el menú desplegable Cadena de Suministro, seleccione Lista de Artículos en Existencia.

| Archivo    | Organización  | Sitio | Instalaciones   | Herramientas    | Ayu                 | ıda                               |  |
|------------|---------------|-------|-----------------|-----------------|---------------------|-----------------------------------|--|
| Directorio | Ubicaciones • | Órden | es de trabajo 🔹 | PM · Inspeccion | nes 🔹               | Cadena de suministro 🔹 Limpieza 🔹 |  |
| Página d   | le bienvenida |       |                 |                 |                     | Lista de artículos en existencia  |  |
|            |               |       |                 |                 |                     | Lista de almacén                  |  |
| A asaard   |               |       |                 |                 | Lista de vendedores |                                   |  |

**Paso 2:** Utilizando la barra de filtro verde, busque el Nombre del Artículo en Existencia que necesita transferir. Resalte el artículo y haga clic con el botón derecho. Seleccione el botón **Transferir**.

| <u>A</u> rchiv | o Organizaci     | ón <u>S</u> itio Instalaciones <u>H</u> | erramientas <u>A</u> yuda                    |                     |                            |               |
|----------------|------------------|-----------------------------------------|----------------------------------------------|---------------------|----------------------------|---------------|
| Director       | rio Ubicacione   | s 🔹 Órdenes de trabajo 🔹 PM             | Inspecciones  Cadena de suministro  I        | Limpieza 🔹          |                            |               |
| Pági           | na de bienvenida | 🗡 Lista de artículos en existenc        | ia                                           |                     |                            |               |
| Artículo       | nuevo en existe  | ncia Asociado de almacén Ec             | litar Eliminar 🔲 Mostrar artículos inactivos | Adquirir - Búsqueda | UPC:                       |               |
| Drag a         | column header    | here to group by that column.           |                                              |                     | Clic                       |               |
| Nece           | sita aprobación  | Categoría                               | Nº de pieza/artículo                         | Nombre              | derecho                    | ∆ Can         |
|                |                  |                                         |                                              | squ 🖌               |                            | =             |
| ]-             | 2                | Plumbing                                | STS95                                        | Square Toilet Seat  | Nueva transacción de comp  | ora           |
|                |                  |                                         |                                              |                     | Transferir                 |               |
|                |                  |                                         |                                              |                     | Mostrar u ocultar columnas | l.            |
|                |                  |                                         |                                              |                     | Restablecer las columnas p | redeterminado |
|                |                  |                                         |                                              |                     | Exportar a Excel           |               |

Paso 3: Actualice la Fecha si es necesario (la fecha predeterminada es hoy). Ingrese un Motivo si lo desea. En la columna naranja Transferencia, seleccione el almacén del que está retirando los artículos e ingrese un número negativo para el artículo que va a transferir. Luego, en la misma columna, agregue la cantidad de artículos que va a transferir al almacén(es) correcto.

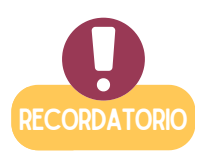

No puede restar más artículos de los que tiene actualmente en inventario el almacén. Puede transferir artículos a varios almacenes a la vez, pero el total en el cuadro gris debe ser igual a 0 antes de poder hacer clic en De Acuerdo.

| Transfer Sq  | uare Toilet Seat (STS95)        |           | o x              |
|--------------|---------------------------------|-----------|------------------|
| Fecha de t   | ransfer 10/ 9/2024 11:39 AM     |           |                  |
| Razón:       | reponer el closet de Housekeepi | ng        |                  |
|              |                                 |           |                  |
|              |                                 |           |                  |
| Almacén      |                                 | En mano   | Transferencia    |
| Engineering  | Closet                          | 18        | -8               |
| Housekeepir  | ng Closet                       | 5         | 8                |
| One Valley L | odge                            | 26        | 0                |
|              |                                 |           | •                |
|              |                                 | e acuerdo | <u>C</u> ancelar |

Paso 4: O puede transferir desde la pantalla Lista de Artículos en Existencia, resaltando el artículo de existencia seleccionado y haciendo clic en Editar.

| Archivo Organizac                                                                    | ión <u>S</u> itio Instalacion                                                                           | nes <u>H</u> erramientas <u>A</u> yuda                                                           |                                                                                                    |                                                                                                    |  |
|--------------------------------------------------------------------------------------|----------------------------------------------------------------------------------------------------|--------------------------------------------------------------------------------------------------|----------------------------------------------------------------------------------------------------|----------------------------------------------------------------------------------------------------|--|
| Directorio Ubicacion                                                                 | es 🔹 Órdenes de trabaj                                                                                  | o • PM • Inspecciones • Cadena                                                                   | de suministro 🔹 Limpieza 👻                                                                                                    |                                                                                                    |  |
| Página de bienvenida                                                                 | Lista de artículos en                                                                                   | existencia                                                                                       |                                                                                                    |                                                                                                    |  |
| Artículo nuevo en existe                                                             | encia Asociado de alma                                                                                  | acén Editar Eliminar 🗌 Mostrar                                                                   | artículos inactivos Adquirir • Búsqueda UPC:                                                                                                    |                                                                                                    |  |
| Drag a column header                                                                 | here to group by that co                                                                                | lumn.                                                                                            |                                                                                                    |                                                                                                    |  |
| Necesita aprobación Categoría                                                        |                                                                                                    | № de pieza/artículo                                                                              | Nombre                                                                                                    | ∆ Cantidad                                                                                                    |  |
|                                                                                      |                                                                                                    |                                                                                                  | square                                                                                                    | =                                                                                                    |  |
| P                                                                                    | Plumbing                                                                                                | STS95                                                                                            | Square Toilet Seat                                                                                                    |                                                                                                    |  |
|                                                                                      |                                                                                                    |                                                                                                  | ragina de Dienvenida Lista de artículos en                                                                                                    | capitol / Source lollers                                                                                                    |  |
| uando se ab<br>Existencia,<br><b>Transac</b><br>desplegable<br>eleccione <b>Tr</b> a | ra la pantalla<br>seleccione la<br>c <b>ciones</b> , abra<br>de <b>Nueva Ti</b><br><b>asladado</b> y re | del Artículo en<br>a pestaña de<br>a el menú<br>r <b>ansacción</b> y<br>epita el <b>Paso 3</b> . | Nombre: Square Toilet Seat<br>Categoria: Plumbing<br>Costo/unidad predet 0.00<br>Almacenes Transacciones Reducciones de exis<br>Ver el último: 1 Mes • • • • • • • • • • • • • • • • • • •                                    | Precio/unidad predete<br>stencias Compras Uso de la d<br>eva transacción • Editar El<br>Comprado/Adquirido                                                                      |  |
| uando se ab<br>Existencia,<br><b>Transac</b><br>desplegable<br>eleccione <b>Tr</b> a | ra la pantalla<br>seleccione la<br>c <b>ciones</b> , abra<br>de <b>Nueva Ti</b><br>asladado y re        | del Artículo en<br>a pestaña de<br>a el menú<br>r <b>ansacción</b> y<br>epita el <b>Paso 3</b> . | Nombre: Square Toilet Seat<br>Categoría: Plumbing<br>Costo/unidad predet 0.00<br>Almacenes Transacciones Reducciones de exis<br>Ver el último: 1 Mes INU<br>Drag a column header here to group b<br>Grupo de transacc Almacén | Precio/unidad predete<br>stencias Compras Uso de la d<br>eva transacción • Editar El<br>Comprado/Adquirido<br>Usado<br>Perdido o destruido<br>Devuelto o encontrado             |  |
| uando se ab<br>Existencia,<br><b>Transac</b><br>desplegable<br>eleccione <b>Tr</b> a | ra la pantalla<br>seleccione la<br>cciones, abra<br>de <b>Nueva Ti</b><br>asladado y re                 | del Artículo en<br>a pestaña de<br>a el menú<br>r <b>ansacción</b> y<br>epita el <b>Paso 3</b> . | Nombre: Square Toilet Seat<br>Categoría: Plumbing<br>Costo/unidad predet<br>Almacenes Transacciones Reducciones de exis<br>Ver el último: 1 Mes<br>Ver el último: 1 Mes<br>Ver el último: 1 Mes<br>Grupo de transacc Almacén  | Precio/unidad predete<br>stencias Compras Uso de la<br>eva transacción • Editar El<br>Comprado/Adquirido<br>Usado<br>Perdido o destruido<br>Devuelto o encontrado<br>Trasladado |  |

**Paso 5.** Las nuevas acciones de Transferencia ahora aparecerán en la pestaña Transacciones de la pantalla Artículo en Existencia seleccionada.

| Archive    | o Organización <u>S</u> itio Instala | aciones <u>H</u> erramien | itas <u>A</u> yuda |                 |             |                               |
|------------|--------------------------------------|---------------------------|--------------------|-----------------|-------------|-------------------------------|
| Directori  | o Ubicaciones • Órdenes de tra       | abajo • PM • Inspe        | cciones • Cader    | a de suminist   | tro • Limp  | ieza •                        |
| Págin      | a de bienvenida Lista de artículos   | en existencia             | are Toilet Seat    |                 |             |                               |
|            |                                      |                           |                    |                 |             |                               |
| N          | lombre: Square Toilet Seat           |                           | A                  | rtículo/Parte # | STS95       |                               |
| Cate       | egoría: Plumbing                     |                           | ~                  | ID exterr       | 10:         |                               |
| Costo      | /unidad predet 0.00                  | Precio/unidad             | d predete          | 0.00            | Cantid      | ad total en exist             |
|            |                                      |                           |                    | ••••            |             |                               |
| Almacene   | es Transacciones Reducciones de      | existencias Compras       | Uso de la orden o  | de trabajo UP   | Cs Registro | )                             |
| Ver el últ | timo: 1 Mes 🛛 🗸 📲                    | Nueva transacción 🝷       | Editar Elimina     | r               |             |                               |
| Drag a     | column header here to group by the   | at column.                |                    |                 |             |                               |
| Grupo de   | e transacc Almacén                   | Fecha                     | Тіро               | Cantidad        | Contar de   | Descripción                   |
|            |                                      |                           |                    |                 |             |                               |
|            |                                      |                           |                    |                 | 1.0         |                               |
| ₽<br>₽     | 13 Engineering Closet                | 10/09/2024 11:39          | Transferred        | -8              | 10          | reponer el closet de Housekee |